## Managerial Checklist – Hospice Clinical Supervisor

Use this checklist as a guide on areas to monitor - to ensure the agency is operating successfully at go-live

Deficiency WQs: Monitor for unusual volumes and follow up with owners

| Workqueue Name                                                                                                    | Workqueue Function                                                                                                    | Action Needed                                                                                                    | Supervisor | Frequency |
|----------------------------------------------------------------------------------------------------|----------------------------------------------------------------------------------------------------|----------------------------------------------------------------------------------------------------|------------|-----------|
| TMCAH HH/HSPC Declined Orders                                                                                            | Shows orders that providers declined to sign                                                                                                  | Follow up with clinician for issue with order content, or intake for                                                      |            | Daily     |
|                                                                                                    |                                                                                                    | issue with wrong provider                                                                                                 |            |           |
| Discharge Alive – Send Summary                                                                                           | Captures patients discharged alive                                                                                                    | Send discharge summary to<br>responsible provider                                                                         |            | Daily     |
| Election Addendum – Review Needed;<br>Election Addendum – Ready for<br>Delivery; Election Addendum – Out for<br>Delivery | Captures patients who have requested<br>the hospice election addendum and<br>need review/action for delivery by the<br>CMS-mandates timeframe | Confirm all necessary info is in<br>addendum; print and arrange<br>delivery to patient; scan signed<br>document into Epic |            | Daily     |
| HH/HSPC Medication Review                                                                                                | Review med orders to ensure they should be sent to the physician                                                                              | Review the order and determine if it needs to be sent                                                                     |            | Daily     |

## Account WQs: Monitor for unusual volumes and follow up with owners

| Workqueue Name            | Workqueue Function                               | Action Needed       | Supervisor | Frequency |
|---------------------------|--------------------------------------------------|---------------------|------------|-----------|
| HHF-HSPC – DNB – Clinical | Stops accounts from billing until clinical-owned | Follow instructions |            | Daily     |
|                           | requirements are complete                        | in DNB error        |            |           |
|                           |                                                  | message             |            |           |

## Claim Edit WQs: Monitor for unusual volumes and follow-up with owners

| Workqueue Name         | Workqueue Function                                | Action Needed     | Supervisor | Frequency |
|------------------------|---------------------------------------------------|-------------------|------------|-----------|
| HSPC – Clinical Errors | Stops claims from being sent until clinical-owned | Follow claim edit |            | Daily     |
|                        | requirements are complete                         | instructions      |            |           |

## In Basket Messages: Monitor daily; All Clinicians are responsible for the following In Basket Messages

| In Basket Message Group | Messaging Description               | Action Needed                         |
|-------------------------|-------------------------------------|---------------------------------------|
| Staff Messages          | Shows messages sent directly to you | Take action/reply to sender as needed |

| Open Encounters | Shows system-generated messages to remind you to close open           | Complete documentation, close encounter, and sync |
|-----------------|-----------------------------------------------------------------------|---------------------------------------------------|
|                 | encounters; particularly when documenting clinical calls, remember to |                                                   |
|                 | sign and close encounters if documentation is complete                |                                                   |

**Dashboards:** Monitor on frequencies specified below and follow up with responsible staff; Reporting Content Guides contain details of the components contained within each Dashboard

| Dashboard Name                        | Dashboard Function                                                                                                    | Owner                  | Frequency |
|---------------------------------------|----------------------------------------------------------------------------------------------------|------------------------|-----------|
| Hospice Clinical Supervisor Dashboard | Track key clinical documentation and regulatory<br>requirements, including indicators of completion and<br>quality of documentation | Clinical Supervisor    | Daily     |
| Hospice Quality Review Dashboard      | Shows patients coming due for IDG for initial, follow-up, and discharge review                                                      | Clinical Supervisor    | Weekly    |
| Home Care Clinician Productivity      | Shows amount of activity by clinician, based on weighted                                                                            | Clinical Supervisor    | Weekly    |
| Dashboard                             | visit counts                                                                                                    |                        |           |
| HH/HSPC Scheduling Dashboard          | Tracks key scheduling metrics, including workqueue volumes and recent/upcoming appointments                                         | Scheduling Supervisor  | Ad hoc    |
| Order Follow-Up Reporting Home        | Tracks order turnaround time, unsigned orders per provider, and declined orders by provider                                         | Office Support Manager | Ad hoc    |
| Hospice Intake User Reporting Home    | Shows referral workqueue volumes and other metrics related to referrals and intake                                                  | Intake Manager         | Ad hoc    |

Steps for Saving a Private Report:

- 1. Navigate to My Reports from the Epic Button.
  - Epic -> Reports -> My Reports
- 2. Search for the report in the Library.
- 3. Edit the Report Settings.
- 4. Find your Criteria in the Criteria Tab and add desired criteria.
- 5. Click Save As and Rename the Report with your Initials as the prefix and any other descriptive information.
- 6. Favorite this report by clicking the Start next to the Report name.